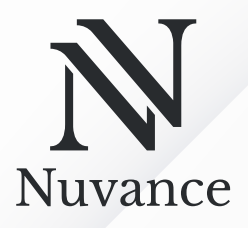

NL – P01 ENG – P12

## Gebruikershandleiding

User manual

# **GPS-tracker** GPS tracker

## Lees de instructies voor gebruik

Read the instructions before use

## Productinformatie

Houd altijd zicht op je waardevolle eigendommen en voertuigen met deze krachtige GPS-tracker. Dit geavanceerde volgsysteem is eenvoudig te bevestigen, robuust en geschikt voor een breed scala aan voertuigen, van auto's tot fietsen en scooters. Met een lange batterijduur en waterdichte behuizing biedt de tracker niet alleen betrouwbare beveiliging tegen diefstal, maar ook gedetailleerde routehistorie en snelheidswaarschuwingen. Het bijbehorende platform maakt het mogelijk om op elk moment de locatie en het rijgedrag van je voertuigen te monitoren, wat ideaal is voor zowel persoonlijk gebruik als voor bedrijven.

## Overzicht

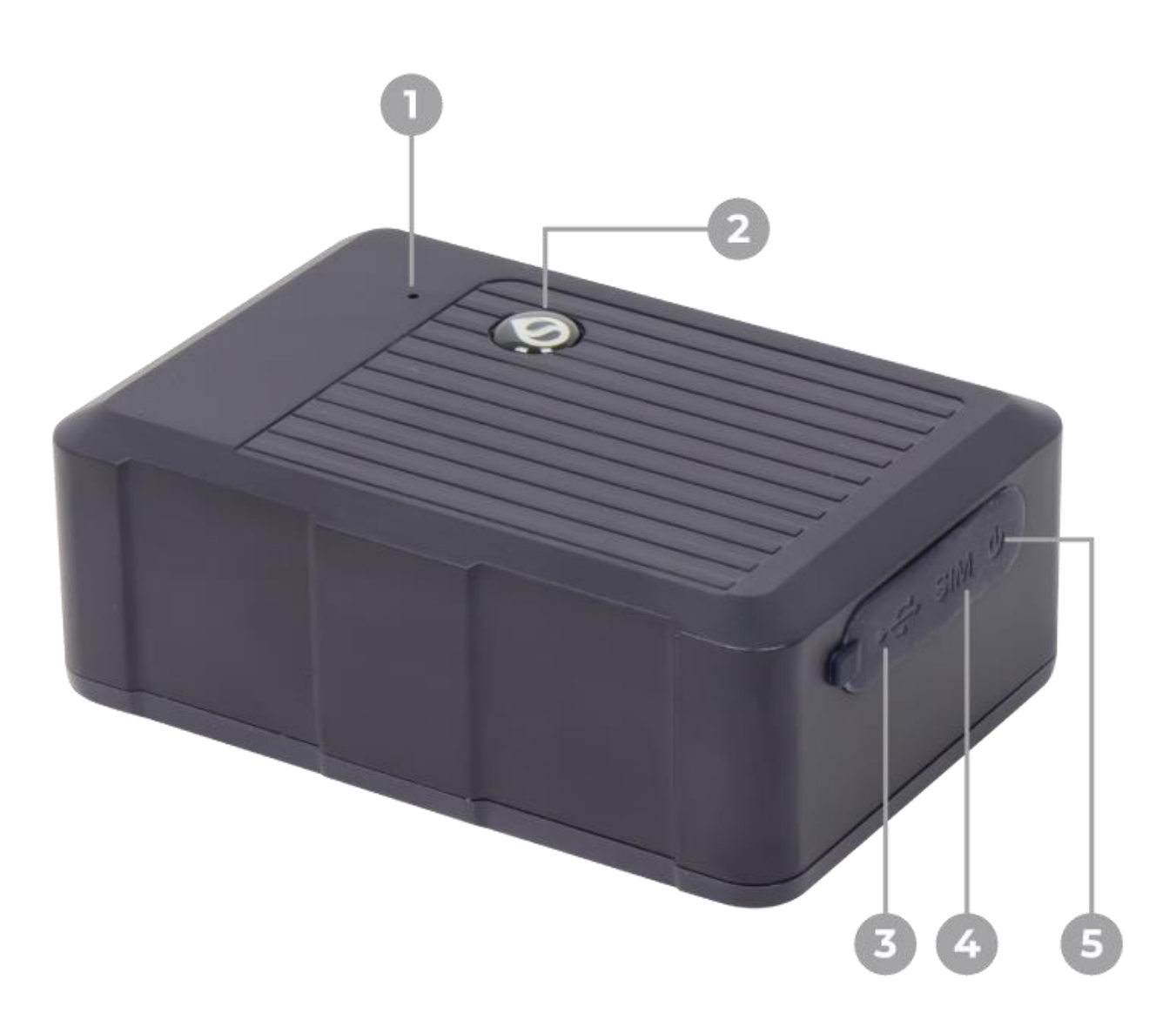

- Temperatuur & vochtigheid sensor ٦.
- 2. SOS-alarm
- USB-oplaadpoort
   SIM-kaart sleuf
- 5. AAN/UIT-schakelaar

## Voorbereiding

 $\triangle$ 

Installeer de GPS-tracker buiten. Binnen kan de GPS-tracker last hebben van obstakels, waardoor het signaal zwak is en niet goed kan verbinden. Buiten heb je hier geen last van.

Laad de GPS-tracker volledig op met de meegeleverde USB-kabel.

Zorg dat je altijd een telefoon (met SIM) bij de hand hebt. Je moet later een SMS sturen naar de simkaart die in de GPS-tracker zit.

## Installatie SIM-kaart

Het is belangrijk dat je een simkaart aanschaft voor GPS-verbinding. De GPStracker werkt alleen met een simkaart die ondersteuning biedt met een 4G simkaart.

De stappen om een sim-kaart te activeren voor de GPS tracker:

- Activeer de sim-kaart via je telefoon. Voer de sim-kaart in je telefoon en activeer hem met de PUK-code die je hebt ontvangen van de provider.
- 2. Verwijder de pincode van de sim-kaart via de instellingen van je telefoon. Ga naar de instellingen van je telefoon en zoek sim kaart, daarna krijg je de optie om de pincode te verwijderen.
- Voor Android zoek je in de instellingen naar: Simkaart vergrendelen.
- Voor Apple zoek je in de instellingen naar: Mobiele data & Simpincode.
- 3. Kijk naar de APN-code. Deze heb je later nodig.

#### Voor Android-apparaten:

- 1. Ga naar de Instellingen op je telefoon.
- 2. Selecteer Netwerk & internet of Mobiele netwerken.

- Ga naar Mobiel netwerk en vervolgens naar Geavanceerd of Toegangspunten (APN).
- 4. Hier kun je de huidige APN-instellingen van je SIM-kaart zien.

#### Voor iPhones:

- 1. Ga naar Instellingen.
- 2. Selecteer Mobiel netwerk.
- 3. Ga naar Mobiele dataopties en vervolgens naar Mobiele data netwerk.
- 4. De APN-informatie wordt hier weergegeven.

#### SIM-Kaart toevoegen aan tracker

- Zorg ervoor dat de SIM-kaart is geplaatst en dat deze SMS-, data- en belfunctionaliteit ondersteunt.
- 2. Open het rubberen deksel en plaats de SIM-kaart in de gleuf.

- 3. Sluit het SIM-kaartslot en controleer of het apparaat het netwerk correct detecteert.
- 4. Zet de GPS-tracker aan.
- 5. Stuur een SMS met je telefoon naar het nummer van de SIM-kaart die in de GPS-tracker zit: "APN, [Je APN-naam]#".
- 6. De GPS-tracker is nu geïnstalleerd en klaar voor gebruik met de app.

## **LED-indicatoren**

Het apparaat heeft drie LED's die verschillende statusinformatie weergeven:

## Oranje LED

Geeft de netwerkstatus aan.

Knippert snel: Het apparaat probeert verbinding te maken met het netwerk.

Altijd aan: Verbinding met het netwerk is tot stand gebracht.

#### Blauwe LED

Toont de status van GPS/BDS-signalen.

Knippert: GPS/BDS signaal wordt gezocht.

Altijd aan: GPS/BDS positionering is succesvol.

#### Rode LED

Geeft de status van de batterij en GPSslaapstand aan.

Altijd aan: Het apparaat wordt opgeladen.

Uit: Het apparaat is niet in gebruik of de batterij is volledig opgeladen.

## Gebruik van de app

- 1. Download 'WhatsGPS' in de store van jouw smartphone.
- 2. Kies in het startscherm 'Andere inlogmethoden' en geef de app toegang tot de camera.
- 3. Scan de IMEI-code op de GPS-tracker.
- Voer handmatig het wachtwoord '123456' in. Je zult nu zien dat je ingelogd bent. Je krijgt nu direct de optie om je eigen wachtwoord aan te maken.
- Als het goed is, zul je zien dat de GPStracker wordt weergegeven op de 'Monitor' pagina.

## Functies in de app

In de app kun je gebruikmaken van veel verschillende functies. Navigeer hier rustig doorheen om te ontdekken wat je allemaal kunt doen met de GPS-tracker. Hieronder wordt een overzicht weergegeven van de functies die je kunt gebruiken:

| Monitor/maps    | Gegevens           |
|-----------------|--------------------|
| Rit historie    | Volgen             |
| Commando        | Geo-zone           |
| Bericht         | Account            |
| Operatie        | Alarm              |
| Kilomterstand   | Te hard rijden     |
| Parkeerplaatsen | ACC-statistieken   |
| Brandstof       | Temperatuur        |
| Spanning        | Streepjescode      |
| Vastlegging     | Point of interest  |
| Hulp            | Delen              |
| Taal            | Tijd               |
| Kaartkeuze      | Eenheid van lengte |

## Installatiemethoden

De installatie van het apparaat kan op verschillende manieren worden uitgevoerd, afhankelijk van de toepassing.

#### • Verborgen installatie

Plaats het apparaat op een verborgen locatie, zoals onder de achterruit of in het dashboard, of een andere gewenste plek, om diefstal te voorkomen.

#### • Bevestiging met magneten

Gebruik de ingebouwde krachtige magneet om het apparaat op metalen oppervlakken te bevestigen.

## • Kabelbinders/dubbelzijdige tape

Voor niet-metalen oppervlakken kunt je kabelbinders of sterk dubbelzijdig tape gebruiken om het apparaat te bevestigen.

## Disclaimer

Door deze handleiding te gebruiken, stemt u in met deze disclaimer. TLS Commerce B.V. streeft naar volledige, nauwkeurige en actuele informatie in de handleiding en op de bijbehorende webpagina's. Bij vragen of foutieve informatie kunt u contact opnemen met de klantenservice van TLS Commerce B.V. Alle informatie is bedoeld voor persoonlijk gebruik. TLS Commerce B.V. is niet verantwoordelijk voor schade door gebruik, onvolledigheid of onjuistheid van de informatie bij onzorgvuldig gebruik. De informatie kan zonder voorafgaande melding worden gewijzigd.

## Bedrijfsgegevens

TLS Commerce B.V. | Nuvance

KvK: 85524271 BTW nr: NL863652591B01

Graafschap Hornelaan 116B 6004 HT Weert Nederland

NL 11

## **Product information**

Always keep an eye on your valuables and vehicles with this powerful GPS tracker. This advanced tracking system is easy to attach, robust and suitable for a wide range of vehicles, from cars to bikes and scooters. With a long battery life and waterproof housing, the tracker not only offers reliable protection against theft, but also detailed route history and speed alerts. The accompanying platform allows you to monitor the location and driving behaviour of your vehicles at any time, which is ideal for both personal use and businesses.

#### **Overview**

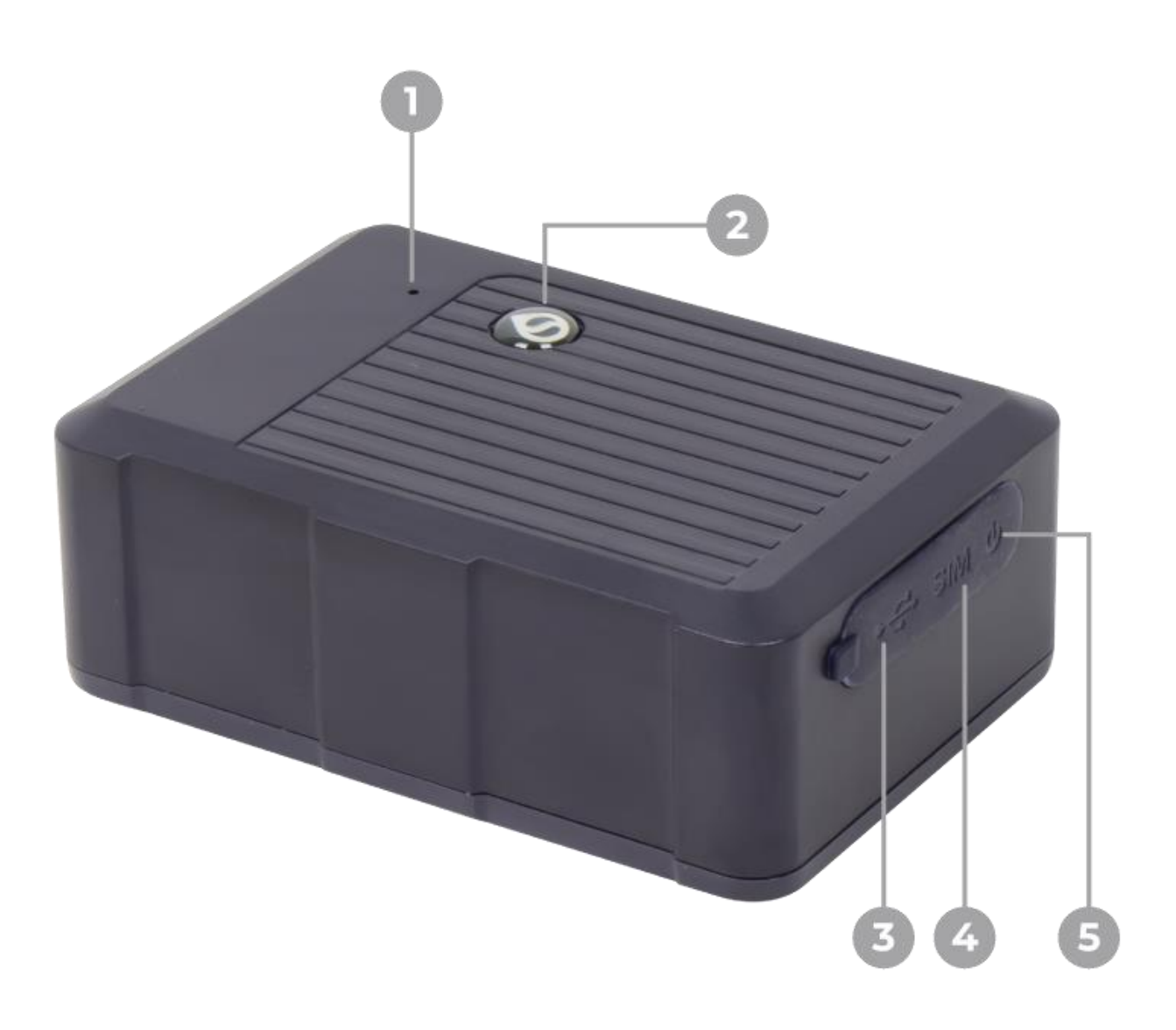

- 1. Temperature & humidity sensor
- 2. SOS alarm
- 3. USB charging port
- 4. SIM card slot
- 5. ON/OFF switch

### Preparation

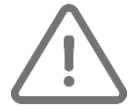

Install the GPS tracker outdoors. Indoors, the GPS tracker may suffer from obstacles, making the signal weak and unable to connect properly. Outside, you won't suffer from this.

Fully charge the GPS tracker with the included USB cable.

Always have a phone (with SIM) handy. You need to send an SMS later to the SIM card that is in the GPS tracker.

## Installing SIM card

It is important to purchase a sim card for GPS connection. The GPS tracker only works with a sim card that supports 4G sim card.

The steps to activate a SIM card for the GPS tracker:

- Activate the sim card via your phone. Insert the sim card into your phone and activate it with the PUK code you received from the provider.
- 2. Remove the sim card PIN via your phone's settings. Go to your phone's settings and search sim card, then you will get the option to remove the PIN.
- For Android, in the settings, search for: Lock sim card.
- For Apple, in the settings, search for: Mobile data & SIM PIN.
- 3. Look for the APN code. You'll need this later.

#### For Android devices:

- 1. Go to Settings on your phone.
- 2. Select Network & internet or Mobile networks.

- 3. Go to Mobile network and then Advanced or Access Points (APN).
- 4. Here you can see the current APN settings of your SIM card.

#### For iPhones:

- 1. Go to Settings.
- 2. Select Mobile network.
- 3. Go to Mobile data options and then Mobile data network.
- 4. The APN information is displayed here.

#### Add SIM card to tracker

- 1. Make sure the SIM card is inserted and supports SMS, data and call functionality.
- 2. Open the rubber cover and insert the SIM card into the slot.

- 3. Close the SIM card slot and check if the device detects the network correctly.
- 4. Turn on the GPS tracker.
- 5. Send an SMS with your phone to the number of the SIM card that is in the GPS tracker: "APN, [Your APN name]#".
- 6. The GPS tracker is now installed and ready to use with the app.

## **LED indicators**

The device has three LEDs that display different status information:

## Orange LED

Indicates the network status.

Flashing rapidly: The device is trying to connect to the network.

Always on: Connection to the network has been established.

#### **Blue LED**

Shows the status of GPS/BDS signals.

Flashing: GPS/BDS signal is being searched for.

Always on: GPS/BDS positioning is successful.

## **Red LED**

Indicates the status of the battery and GPS sleep mode.

Always on: The device is charging.

Off: The device is not in use or the battery is fully charged.

#### Using the app

- 1. Download 'WhatsGPS' from your smartphone's store.
- 2. On the home screen, select 'Other login methods' and give the app access to the camera.
- 3. Scan the IMEI code on the GPS tracker.
- 4. Manually enter the password '123456'.
  You will now see that you are logged in.
  You will now immediately be given the option to create your own password.
- 5. If all goes well, you will see that the GPS tracker is displayed on the 'Monitor' page.

## Functions in the app

In the app, you can make use of many different functions. Take your time navigating through them to discover all the things you can do with the GPS tracker. Below is an overview of the functions you can use:

| Monitor/maps     | Data              |
|------------------|-------------------|
| Trip history     | Tracking          |
| Command          | Geo-zone          |
| Message          | Account           |
| Operation        | Alarm             |
| Odometer reading | Speeding          |
| Parking          | ACC statistics    |
| Fuel             | Temperature       |
| Voltage          | Bar code          |
| Capture point    | Point of interest |
| Help             | Sharing           |
| Language         | Time              |
| Map selection    | Unit of length    |

## Installation methods

Installation of the device can be done in different ways, depending on the application.

## Hidden installation

Place the device in a hidden location, such as under the rear window or in the dashboard, or any other desired location, to prevent theft.

#### Mounting with magnets

Use the built-in powerful magnet to attach the device to metal surfaces.

## Cable ties/double-sided tape

For non-metallic surfaces, you can use cable ties or strong double-sided tape to secure the device.

## Disclaimer

By using this manual, you agree to this disclaimer. TLS Commerce B.V. strives to provide complete, accurate and up-to-date information in the manual and on the associated web pages. In case of questions or incorrect information, please contact TLS Commerce B.V. customer service. All information is intended for personal use. TLS Commerce B.V. is not responsible for damages resulting from use, incompleteness or inaccuracy of the information when used carelessly. The information is subject to change without notice.

## Information of the company

TLS Commerce B.V. | Nuvance

Chamber of Commerce: 85524271 VAT no: NL863652591B01

Graafschap Hornelaan 116B 6004 HT Weert The Netherlands

ENG 22